# OXFORD ACADEMIC

牛津大學出版社學術書籍現已遷移至牛津學術(Oxford Academic)平臺,與我們的期刊匯合,用戶可在統一平臺上進行內容閱讀和交叉搜索。

本指南將介紹書籍導航、系列書籍頁面、期刊内容、我們的合作出版社頁面以及資訊頁面。請觀看演示視頻。

#### 牛津學術平臺上的書藉

academic.oup.com/books

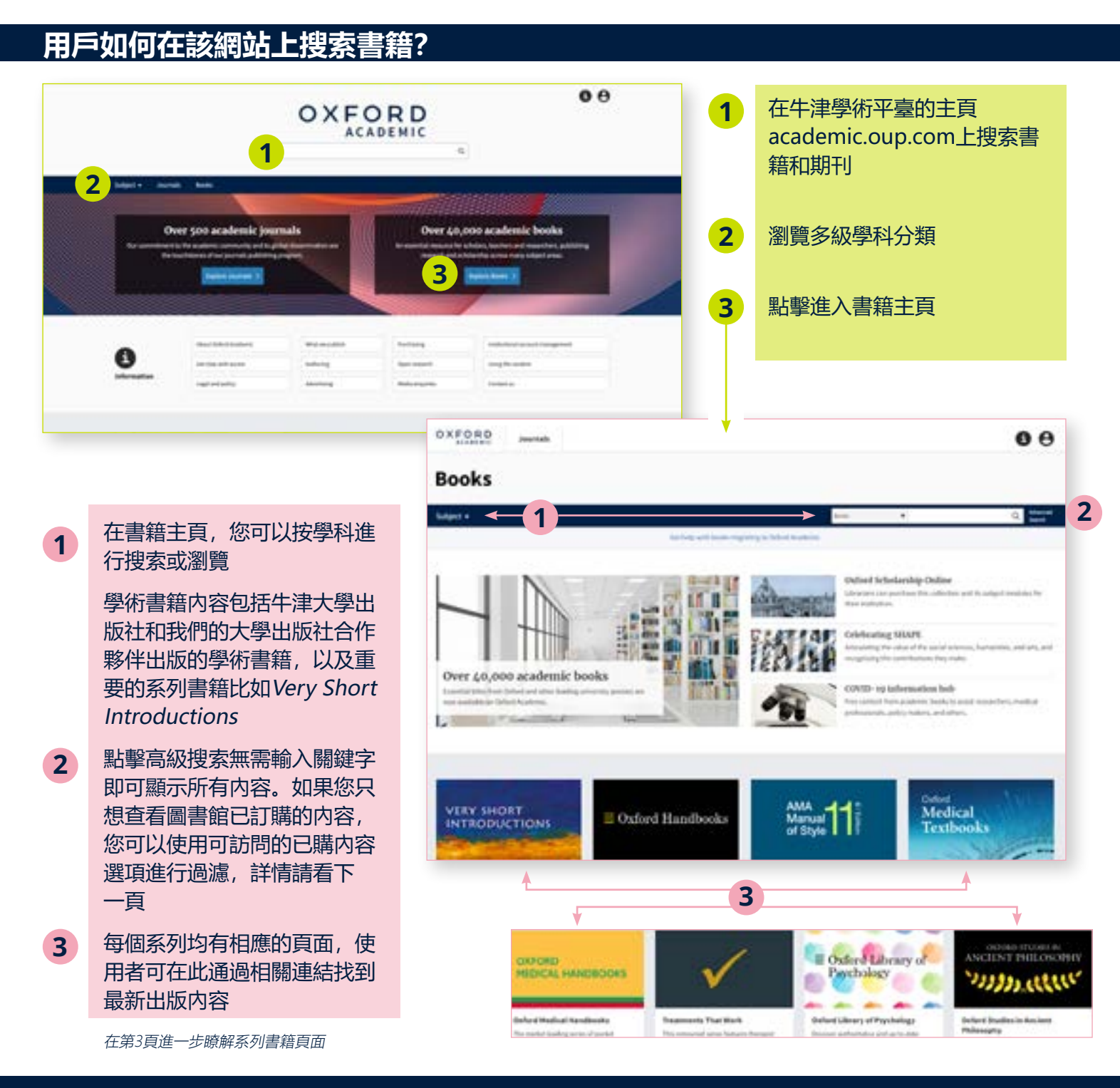

# 充分利用搜索結果

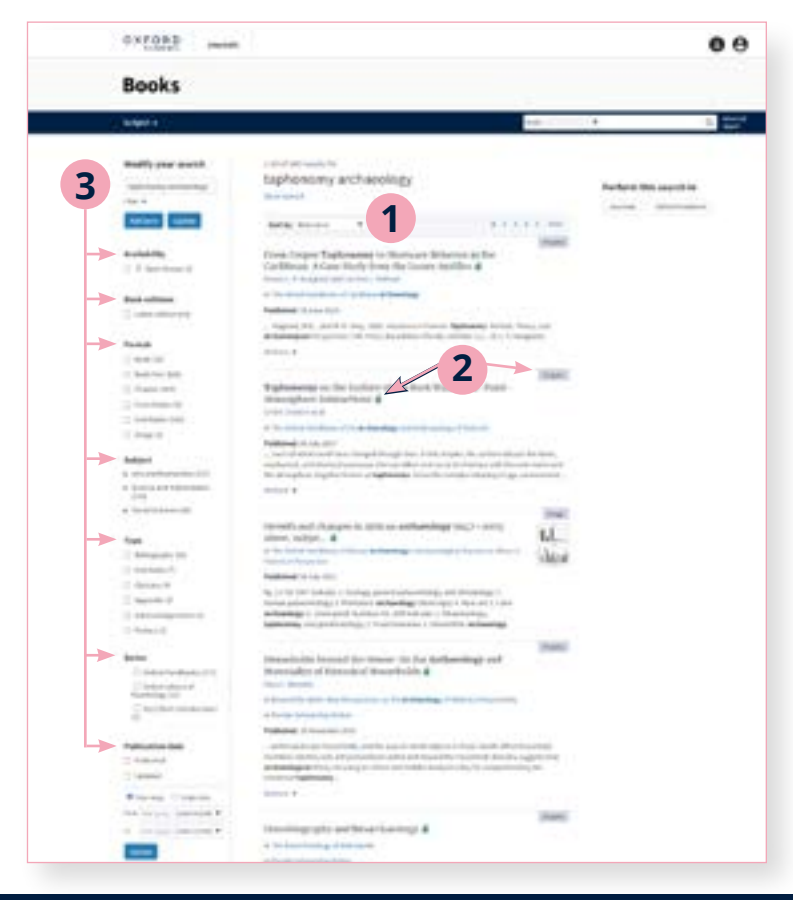

#### 搜索結果默認按相關性高低排列

1

- 2 每個結果均配有一個可訪問性識別字,並 被標識為書籍、章節、圖片等
- 3 可通過左側面板進行搜索項修改。用戶可 編輯搜索項,設置多重過濾,並根據可訪 問性、版本、格式、學科、書系、出版時 間等進一步縮小搜索範圍

#### 輕鬆瀏覽内容

- 1 使用者點擊進入內容後將會看到書籍 或章節,並可以PDF格式下載、分屏 瀏覽、查看引用和許可資訊、以及分 享內容
- 2 分屏瀏覽為用戶提供兩個獨立的滾 動面板: 左側為正文面板, 右側面板 可輕鬆實現不同元素的切換, 包括内 容、圖表、參考文獻、注釋和相關 材料
- 3 在圖表中,使用者可在新標籤頁中打 開圖表,或以PowerPoint幻燈片的形 式下載圖片
- 4 搜索欄旁邊的下拉式功能表提供縮 小搜索範圍選項,在此使用者將看到 多種選項,包括您正在查找的某部書 籍、書籍所屬的系列(如適用)或者 書籍所標記的學科

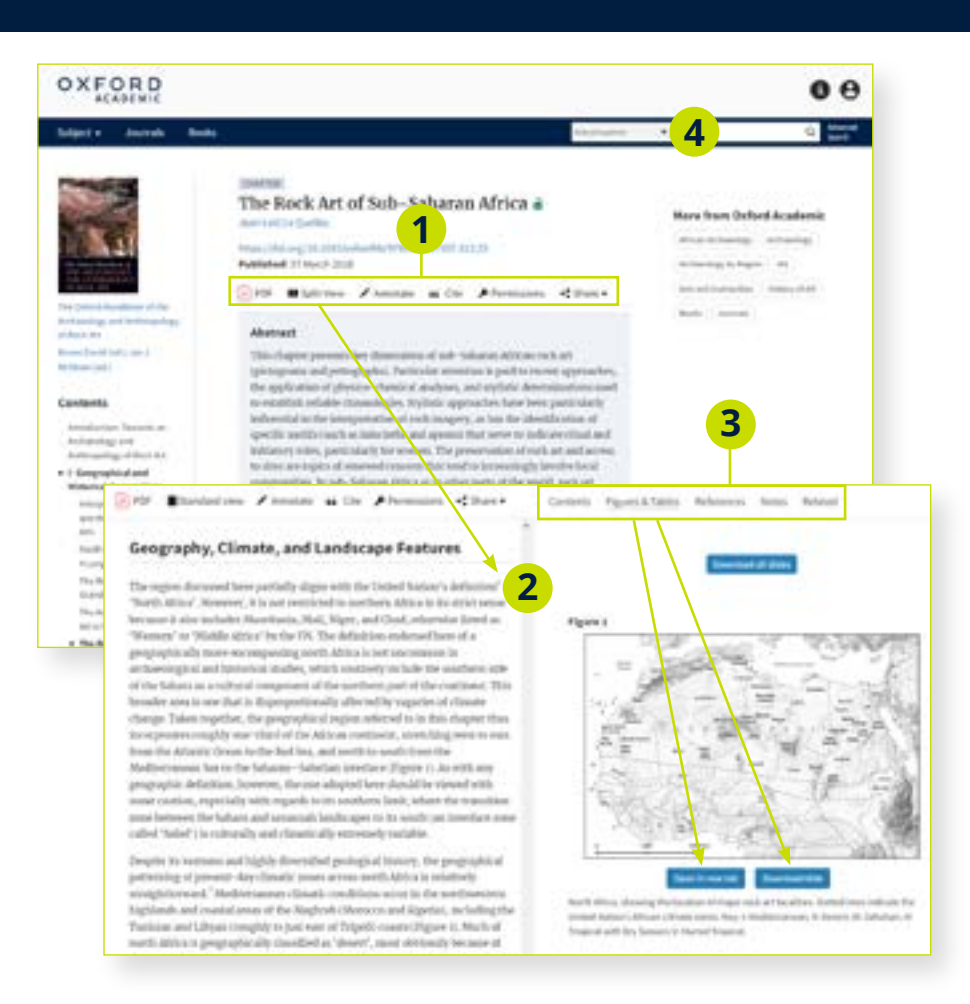

### 牛津學術平臺上的系列書藉

academic.oup.com/books

# 系列書籍頁面是什麼?

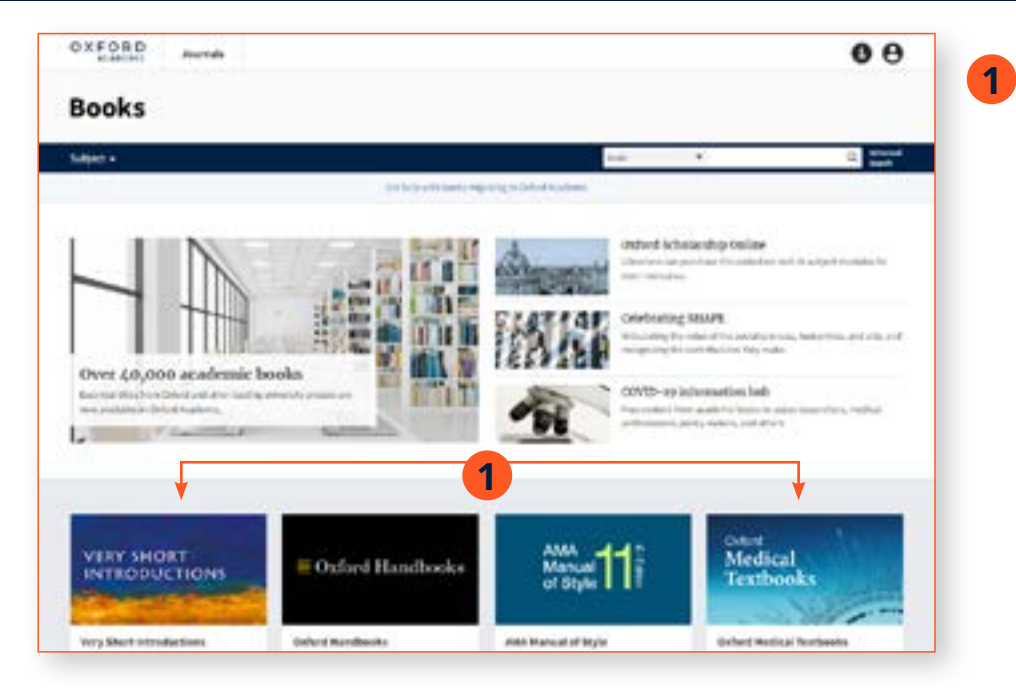

重要系列書籍包括Very Short Introductions、Oxford Handbooks、AMA Manual of Style、Oxford Medical Textbooks和Treatments ThatWork,每個系列均配有 各自的動態頁面,使用者可通 過上面提供的連結查看最新出 版内容。

我們現以Very Short Introductions為例

# 輕鬆瀏覽系列書籍頁面

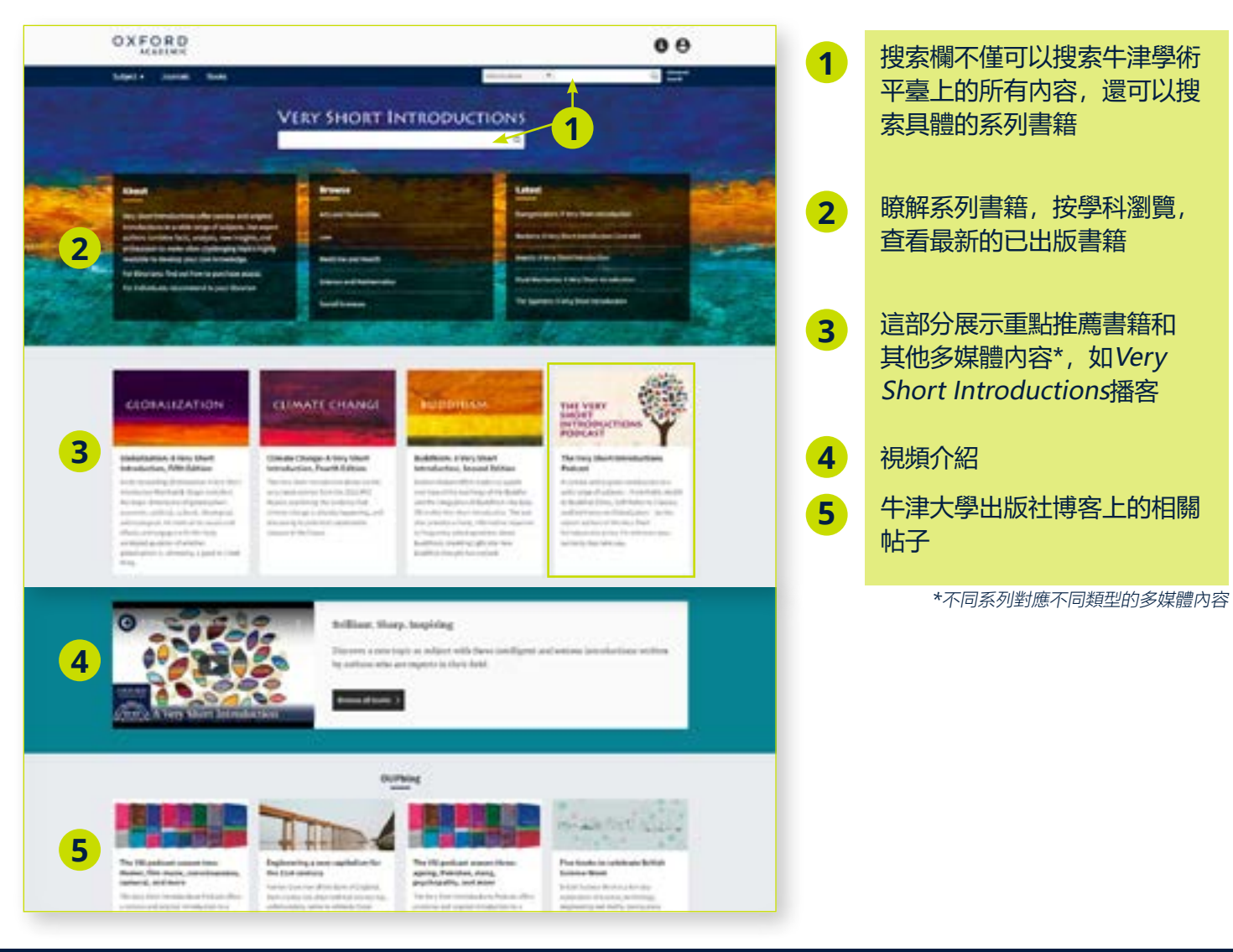

# 牛津學術平臺上的合作出版社

academic.oup.com/books

# 使用者如何查找來自各個合作出版社的内容?

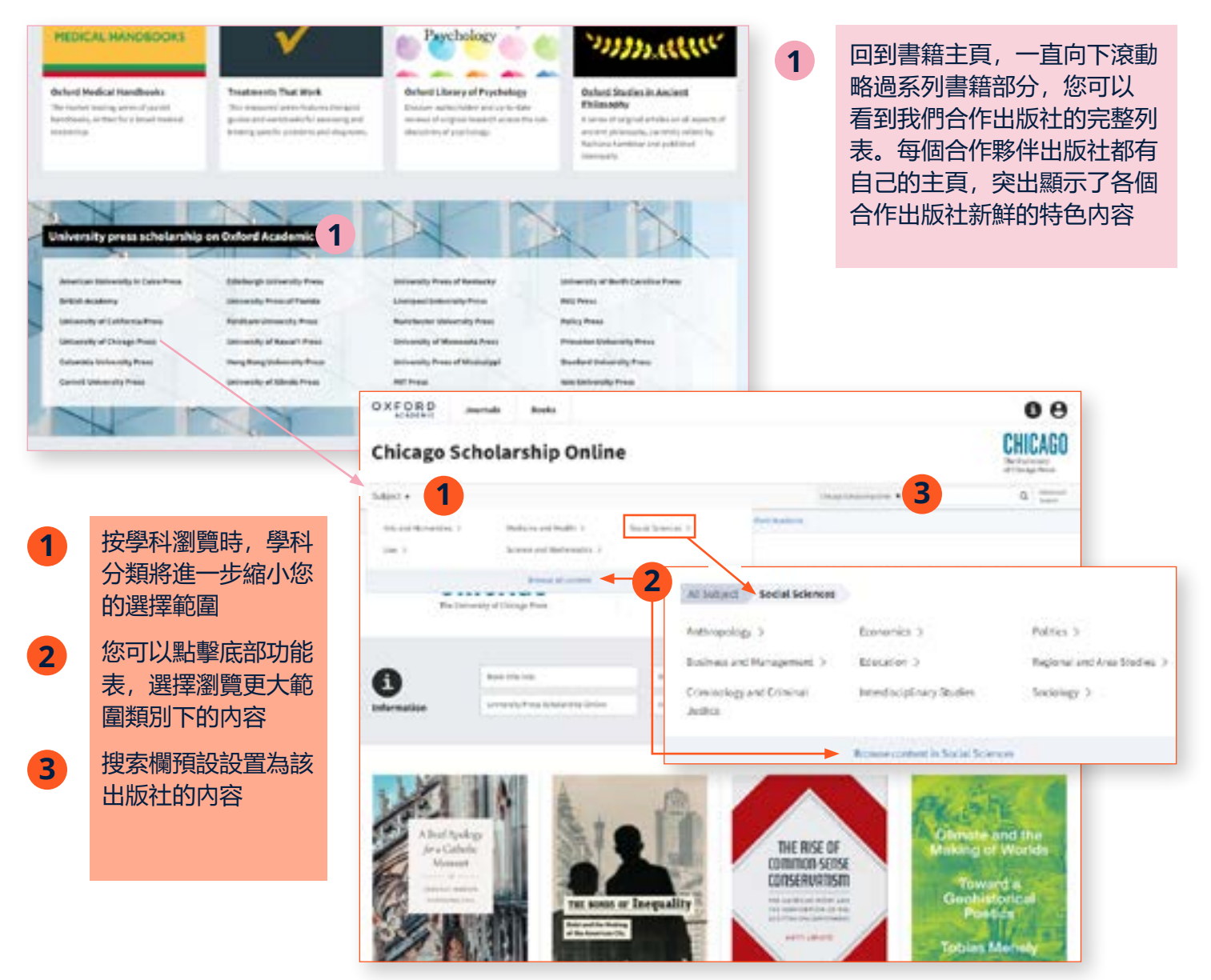

# 處理搜索結果

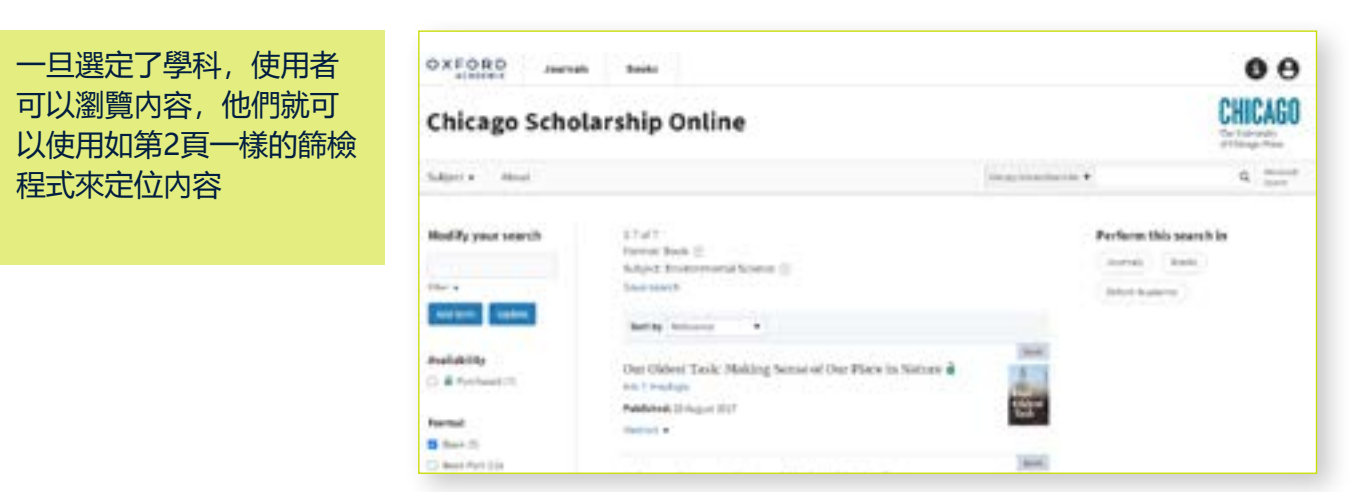

» 瞭解更多有關我們的合作出版社

# 牛津學術平臺上的資訊頁

academic.oup.com/pages/information

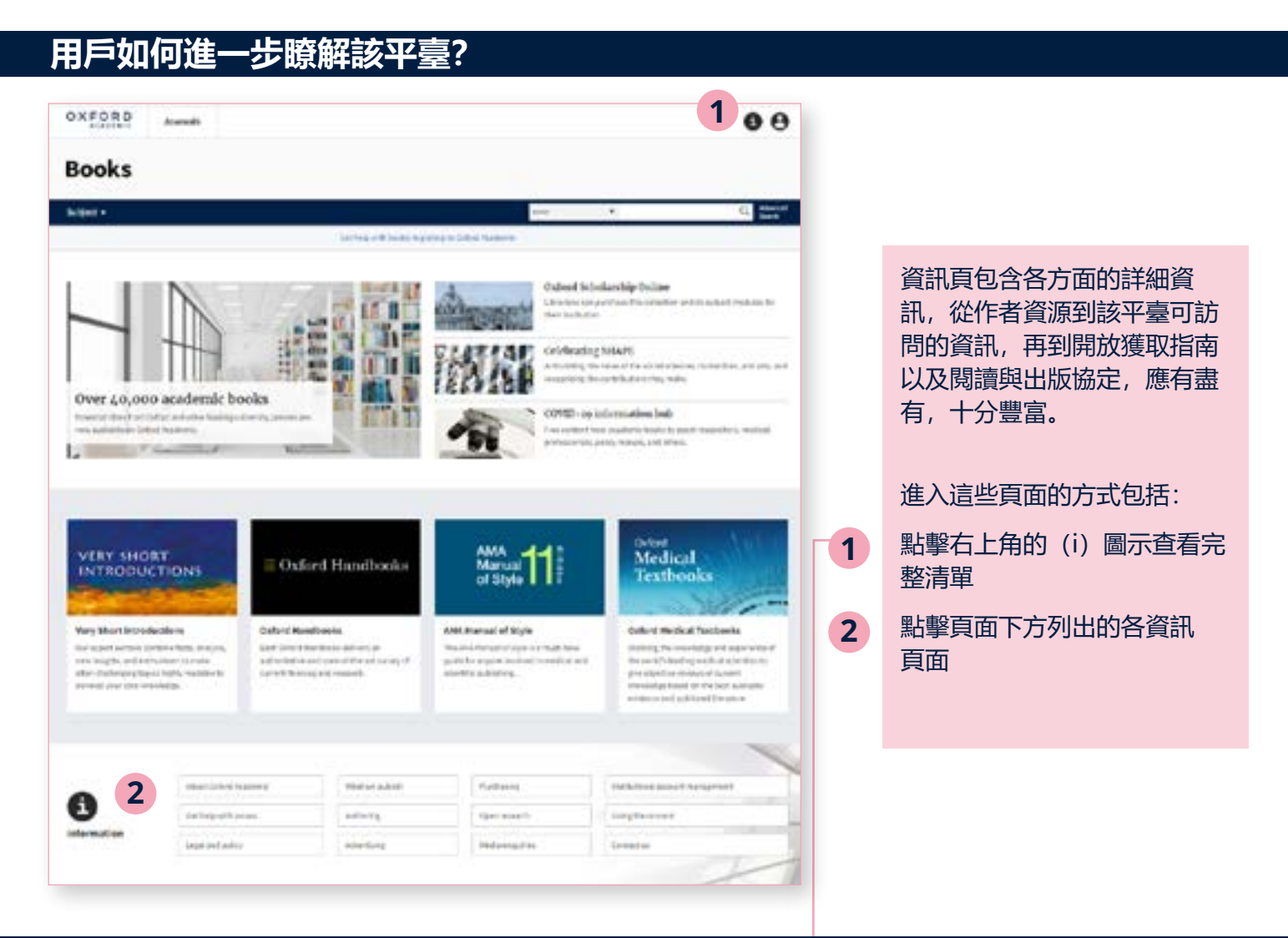

# 輕鬆瀏覽資訊頁面

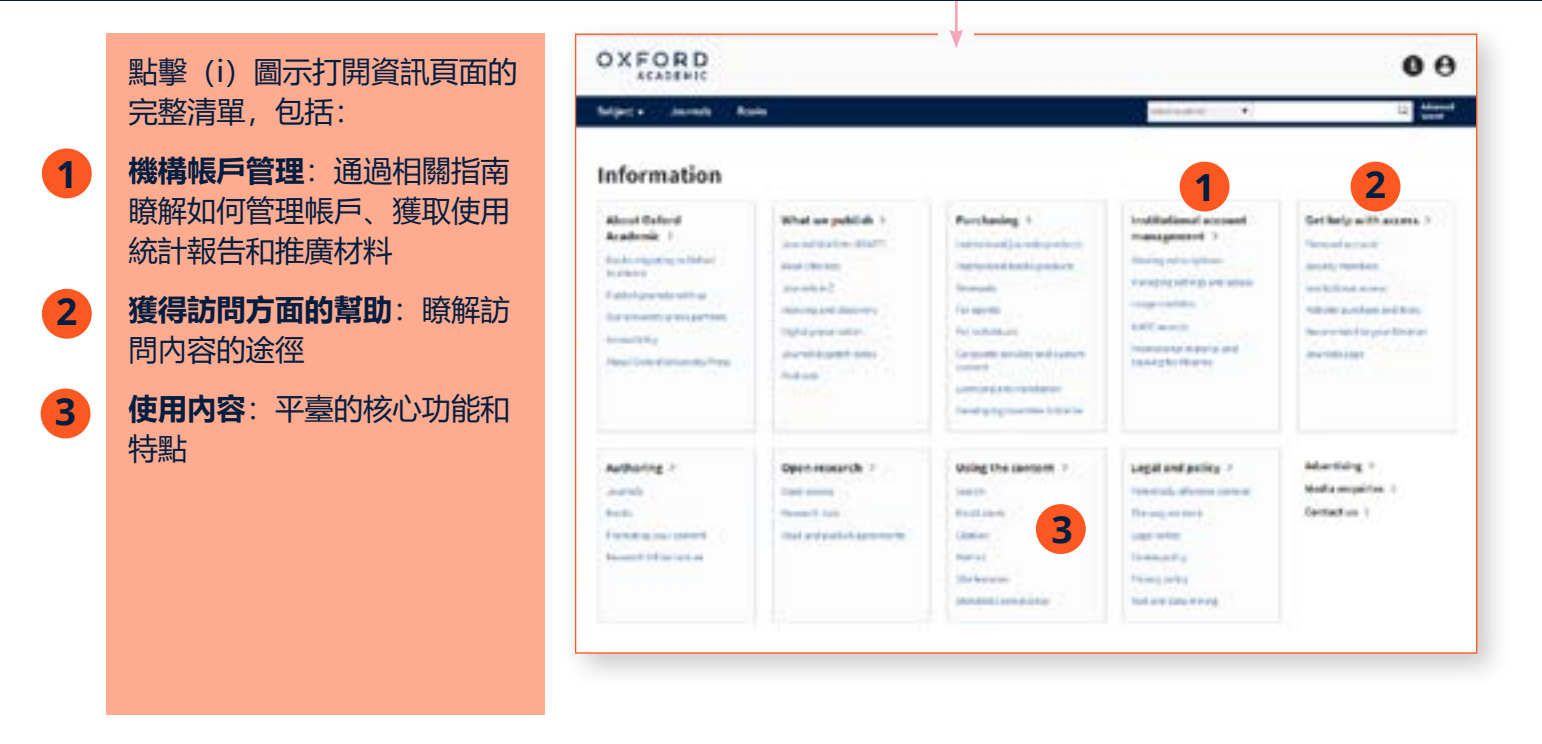

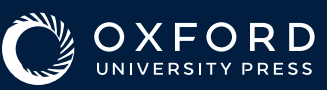